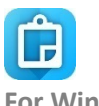

## Collector for ArcGIS Reference Sheet

For Windows 10

#### Sign in

Sign in to MnDOT Organization:

- 1. Open the app.
- 2. Tap ArcGIS Enterprise.
- Enter <<u>https://mndot.maps.arcgis.com</u>> and tap Continue.
- Enter your credentials: Username: AD Username Password: If you forget your password contact Agata Miszczyk at 651-366-5998 or Ben Butzow at 651-366-4053.
- 5. Tap Sign In.

## Open the map: HydInfra Training

In the list of maps, tap the map's thumbnail.

#### Collect

- Tap on the more options button then click on Map Contents and Layers. Ensure the *Routes* layer is checked on.
- 2. In the map, click on a route to highlight it in blue. The route's pop up will appear on the left.
- 3. Click **Location** button to return to your location
- In the pop up, scroll to the bottom until vou see the +Add button.
- Choose the feature to create by tapping on the corresponding +Add button. Select a type to create.

- 6. Fill out the form tap a field to edit it, or select options from dropdown list.
- Tap the map to place the feature on it or use Point & shape editing tools to get location from GPS.
- 8. Once complete; tap **Submit**.

## View information/details

- 1. Tap the feature to show its summary info.
- 2. Scroll through the pop up on the left to see all of the attributes and information.
- 3. Tap the **X** to close

# Edit

- 1. View the details of the feature to edit.
- 2. Tap Edit
- Update the form tap a field to edit it, tap Submit when field is complete.
- 4. Update the feature on the map by tapping on the map (or use Point & shape editing tools).
- 5. [iPhone] Tap **Collect Attributes** is to return to the form, if needed.
- 6. Tap **Update**.

## Delete

Features cannot be deleted in the field. If a feature was created incorrectly, mark in the comments that it needs to be deleted.

# Quick reference – the map

- Zoom in and out: pinch and stretch
- Hold and drag: pan around

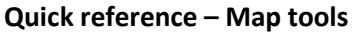

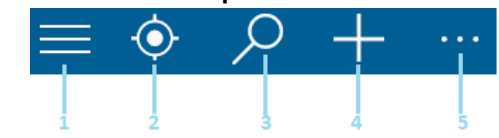

- 1. Menu
- 2. Go to your GPS location
- 3. Search (address, place, coordinate)
- 4. Add a new feature (not Windows 10)
- 5. More options
  - a. Map Contents legend & layers
  - b. Bookmarks save places
  - c. Basemaps switch basemap
  - d. Measure

# Quick reference – Point & shape editing tools

While creating or editing a feature, use these tools to edit the feature's location or shape. You can also place points by tapping the map, or move them by selecting and dragging.

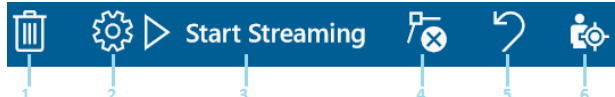

- 1. Delete shape (or edits)
- 2. Settings
- [Lines, polygons] Start streaming

   (automatically collecting points while you walk/drive)—use Settings <sup>2</sup>C<sup>3</sup> to change the frequency of when points are added. When in progress, this shows Pause.
   Pause to make manual edits. [iPad shows Start streaming and Pause streaming]
- 4. [Lines, polygons] Delete the selected point
- 5. Undo the last change
- 6. Add a point at your location

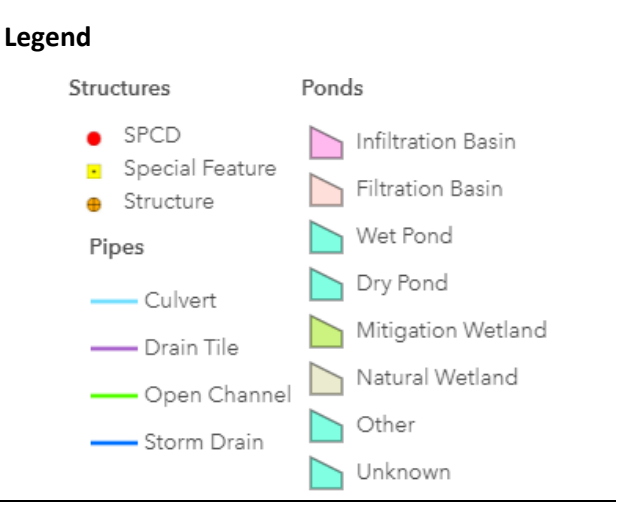

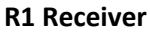

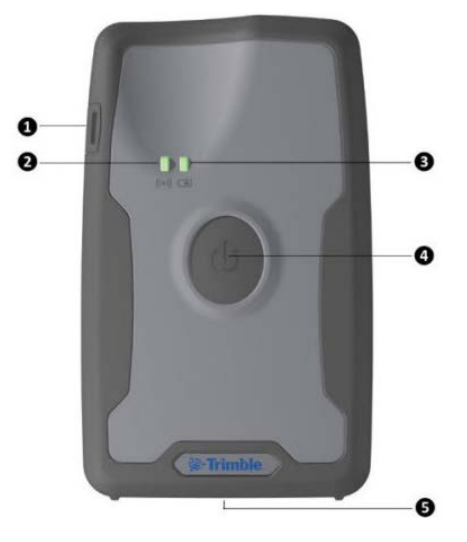

- 1. Turn on receiver by pressing and holding center button (#4).
- Put into Bluetooth pairing mode by pressing and holding power button for 5 seconds until <sup>((•)</sup>) light (#2) blinks blue.
- 3. Open Bluetooth settings on your tablet, by tapping **Search** and typing Bluetooth.
- 4. Make sure Bluetooth is turned on.
- 5. Find GNSS:<serial no> in the list of devices.

- 6. Tap it, then tap **Pair**
- 7. If successful, device will say paired
- 8. Open GNSS Status
- Tap the Menu icon and then tap Source
- 10. Under Position Source tap Bluetooth then tap GNSS:XXXXX and **Select**
- 11. Once connected you will see satellite connections and estimated accuracy
- 12. To apply correction, tap **Menu** and **Corrections**

To pair the receiver with Collector:

- 1. Click on the Menu ≡ button and then tap Settings ↔
- 2. Tap on the *Location* tab
- 3. At the bottom, tap on Integrated Receiver
- 4. Tap on **+Add a receiver**
- 5. Select the *GNSS:<serial no>* receiver by tapping on it, and then tap **Continue**
- Enter the approximate height you plan to hold the R1 during data collection as the Antenna Height. \*\*3 feet/1 meter is sufficient for most users\*\*
- 7. Tap **Add**
- 8. In the GPS Receivers window, tap GNSS:XXXXX and then tap **Switch**

#### Sync

You should sync when you have good connectivity. Recommended whenever you can.

- 1. Tap **Maps** to go to the list of maps. The open map is at the top of the list.
- 2. If a count shows next to **Sync** (1) you

have local changes, so tap Sync  ${}^{\triangleleft\uparrow\uparrow}$ .

3. Wait for it to complete.

#### Troubleshooting

- 1. I can't sign in
  - Need to be connected for initial sign in.
  - Check for typos in username and
  - password. Password is case sensitive.
  - Check for typos in your org URL.
- Can't add a feature

   Make sure it has a location (check the map).
  - Make sure have permissions to edit the data (ask admin).
- Can't get GPS fix (no location available)

   Go to an open area (away from trees, buildings, etc.) until get a location, then go back to point of interest.
  - Make sure Collector can use your location (in your device's settings).
- 4. Get poor location accuracy message and can't collect a feature.
  - Wait and see if accuracy improves.
  - Lower your required accuracy (in Settings).
- 5. Sync failed
  - Make sure you have good connectivity.
  - Make sure you aren't in airplane mode.
  - Try enabling Push Only synchronization.

- Specify a smaller preferred attachment size in Settings, delete images, and retake them.

- 6. Sync takes forever
  - Try enabling **Push Only** synchronization.
  - Sync more frequently.
- 7. My position consistently shows shifted from where I am
  - If shifted in the same direction, ensure the location profile is configured correctly. If shifted randomly, check your location accuracy.